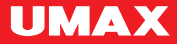

# U-Smart Door Sensor

# U-Smart • Android & iOS

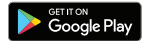

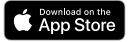

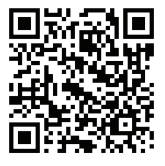

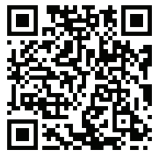

CZ Vytvořte si účet. EN Create an account. SK Vytvorte si účet. PL Załóż konto. HU Hozzon létre egy fiókot.

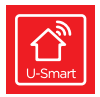

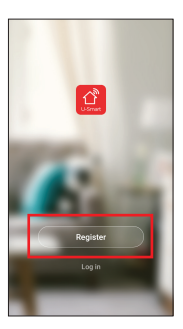

# **U-Smart Door Sensor**

CZ Klikněte na +. Klikněte na U-Smart Door Sensor. EN Click on +. Click on U-Smart Door Sensor.

SK Kliknite na +. Kliknite na U-Smart Door Sensor.

PL Kliknij +. Kliknij U-Smart Door Sensor.

HU Kattintson a + gombra. Válassza az U-Smart Door Sensor opciót.

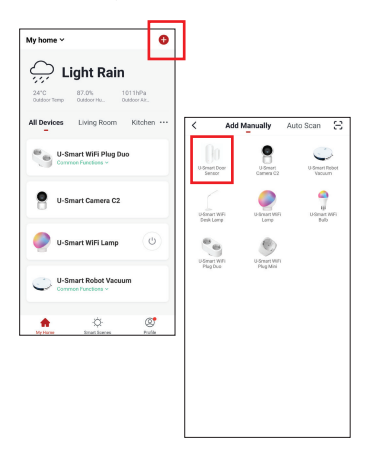

CZ Posuňte zadní kryt a odstraňte ho. EN Slide out the back panel and remove it. SK Posuňte zadný kryt a odstráňte ho. PL Przesuń tylną pokrywę i wyjmij ją. HU Csúsztassa el a hátlapot, és vegye le.

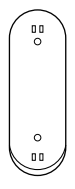

CZ Vložte dvě AAA baterie. EN Insert two AAA batteries. SK Vložte dve AAA batérie. PL Włóż dwie baterie AAA. HU Helyezzen be két AAA elemet.

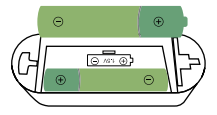

CZ Do otvoru RESET vložte jehlu a podržte ji na 5 sekund. LED indikátor začne rychle blikat. EN Put a pin into the **RESET** hole and hold it for 5 seconds. The LED indicator will start blinking quickly.

SK Do otvoru RESET vložte ihlu a podržte ju na 5 sekund. LED indikátor začne rýchlo blikat. PL Wlóż iglę do otworu **RESET** i przytrzymaj 5 sekund. Wskaźnik LED zaczyna szybko migać. HU Nyomjone ogy tút a **RESET** jvukba, éš tartsa ott 5 másodpercig. A LED jelzőfény gyorsan villogni kezd.

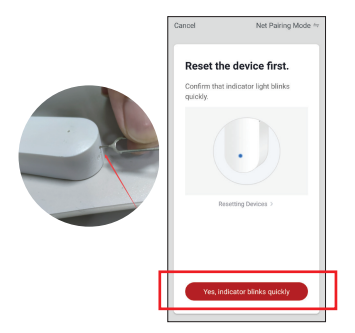

CZ V aplikaci klikněte na červené tlačitko pro pokračování. Zadejte heslo vaší WiFi sitě. Telefon musí být připojen k této siti. WiFi musí být typu 2.4 GHz, sitě 5 GHz nejsou podporovány. Heslo nesmi obsahovat speciální znaky -1@#≸%&Y)

EN Click on the red button in the application to continue. Type your WiFi password. Your phone needs to be connected to this WiFi network. The network needs to be **24 GHz** WiFi 5 GHz networks are not supported. Password cannot include special characters -**1@#\$% %\*()** 

SK V aplikácii kliknite na červené tlačidlo pre pokračovanie. Zadajte heslo vašej WiFi siete. Telefón musi byť pripojený k tejto sieti. WiFi musi byť typu 2.4 GHz: siete 5 GHz nie sú podporovate. Heslo nesmie obsahovať špeciálne znaky -li@#\$% &()

PL W aplikacji kliknij na czerwony przycisk, aby kontynuować. Wprowadź hasło do swojej sieci WiFI. Telefon musi być podłączony do tej sieci Częstotliwość WiFI musi wynosić **2,4 GHz** sieci 5 GHz nie są obsługiwane. Hasło nie może zawierać znaków specjalnych -1@#\$\$%\*&\*()

HU Az alkalmazásban kattintson a piros gombra a folytatáshoz, fia be a WFI hálózat jelszavát. A telefonnak csatlakoztatva kell lennie ehhez a hálózathoz. A WFInek 2,4 GHz nek kell lennie, az 5 GHz-es hálózatok nem tamogatottak. A jelszó nem tartalmazhat speciális karaktereket -1@#\$% %C) CZ Počkejte než se zařízení připojí. Po připojení jej uvidíte v aplikaci.

EN Wait till the device connects, it will show up in the application.

SK Počkajte kým sa zariadenie pripojí. Po pripojení ho uvidíte v aplikácii.

PL Poczekaj, aż urządzenie się połączy. Po podłączeniu zobaczysz je w aplikacji.

HU Várja meg, amíg az eszköz csatlakozik.

Csatlakozás után látni fogja az alkalmazásban.

| Zancel                                   |                                                                             |
|------------------------------------------|-----------------------------------------------------------------------------|
| Enter Wi-Fi Password                     |                                                                             |
| 2.4GHz 5GHz                              | Cancel                                                                      |
| Only 2.40 Wi Fi networks are supported > | Connecting Now                                                              |
| 😨 connected-WPi-ratwork day              | Make sure your phone and device<br>are as close to your router as possible. |
| Confirm                                  |                                                                             |
|                                          | Starching for Denice  Registering devices the cloud  Installeng your Device |

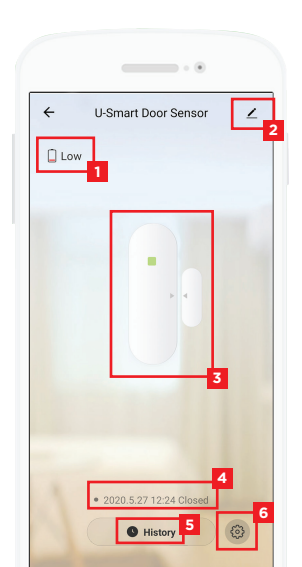

CZ Stav baterie EN Battery level SK Stav batérie PL Stan baterii HU Akkumulátor állapot

CZ Nastavení

- EN Settings
- 2 SK Nastavenie
  - PL Ustawienia
  - HU Beállítások

CZ Stav zařízení (dveře otevřeny / zavřeny) EN Status (door open / closed) SK Stav zariadenia (dvere otvorené / zatvorené) PL Status urządzenia (drzwi otwarte / zamknięte) HU Az eszkóz állapota (az aitó nyitva / zárva)

4 CZ Poslední akce EN Last status change SK Posledná akcia PL Ostatnie wydarzenia

- HU Utolsó események
- CZ Historie EN History
- 5 SK História
  - PI Historia
    - HU Napló
      - HU Napio
- CZ Nastavení upozornění
  EN Notification settings
  SK Nastavenie upozornení
  PL Ustawienia powiadomieň
  HU Értesítěcí beállítások

## **Amazon Alexa**

CZ V aplikaci Amazon Alexa kilkněte na Skills & Games a vyhledejte Smart Life Přidejte skill Smart Life a přihlašte se účtem, který máte pro U-Smart Po propojení se v aplikaci Alexa automaticky zobrazí U-Smart zařízení, která podporují Alexu. Propojená zařízení najdete v menu Devices

EN Click on the Skills & Games menu in the Amazon Alexa application and search for Smart Life. Add Smart Life skill and log in with the same username and password that you use for U-Smart After connecting the account. all Alexa supported devices will show up under Devices menu.

SK V aplikácii Amazon Alexa kilknite na Skills & Games a vyhľadajte Smart Life Pridajte skill Smart Life a prihláte sa účtom, ktorý máte pe U-Smart Po prepojení sa v aplikácii Alexa automaticky zobrazí U-Smart zariadenia, ktoré podporujú Alexu. Prepojená zariadenia nájdete v položke Devices

PL W Amazon Alexa kilknij Skills & Games i wyszukaj Smart Life Dodaj skill Smart Life i zaloguj się na konto, które masz dla **U-Smart** Po połączeniu Alexa automatycznie wyświetla urządzenia U-Smart, które obsługują Alexa, Połączone urządzenia można znależć w pozycji Devices.

HU Az Amazon Alexa alkalmazásban kattintson a Skills & Games eleme, és keresse meg a Smart Life elemet. Adja hozzá a Smart Life készség et, és jelentkezzen be U-Smart fiokjához használt felhasználonevel és jelszavával. Csattakozás után a Devices menüben minden, az Alexa által támogatot teszköz megielenik.

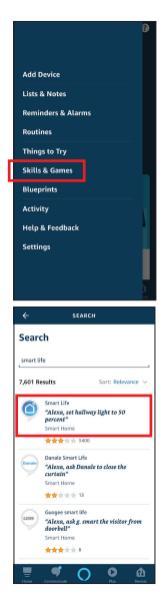

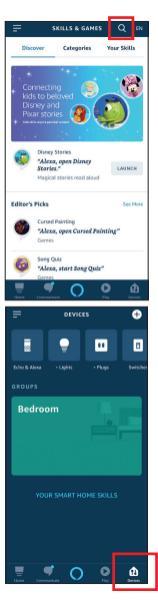

## **Google Home**

CZ V aplikaci Google Home kilkněte na + zvolte Nastavení zařízení a klikněte na Spolupracuje s Googlem Vyhledejte Smart Life a přihlášte se účtem, který máte pro U-Smart Po propojení se v aplikaci Google Home automaticky zobrazí podporovaná U-Smart zařízení.

EN Click on the + button in the Google Home application and choose Set up device Select Works with Google and search for Smart Life Log in with the same username and password that you use for U-Smart After connecting the account, all supported devices will show up in Google Home.

SK V aplikácii Google Home kilknite na + zvolte Nastavenie zariadenia a kilknite na Funguje s Googlom Vyhladajte Smart Life a prihláste sa účtom, ktorý máte pre U-Smart Po prepojení sa v aplikácii Google Home automaticky zobrazí podporovaná U-Smart zariadení.

PL W Google Home kliknij + wybierz Skonfiguruj urządzenie i kliknij Obsługiwane przez Google. Znajdż Smart Life i zaloguj się na swoje konto w U-Smart Po połączeniu obsługiwane urządzenia U-Smart pojawią się automatycznie w Google Home.

HU A Google Home alkalmazásban kattintson a + gombra, és válassza a Eszköz beállítása lehetőséget. Kattintson A Google-lal társítható eszközök opcióra. Keresse meg a Smart Life szolgáltatást, és jelentezzen be az U-Smarthoz használt felhasználónevével és jelszavával. A csatlakoztatás után minden támogatott eszköz megjelenik. G Google Home alkalmazásban.

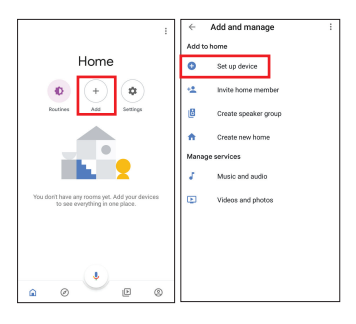

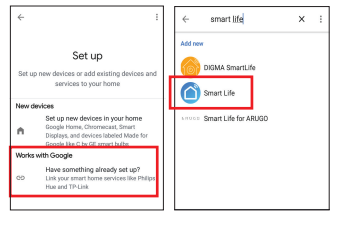

CZ Baterie: 2x AAA 1.5V, WiFi: 802.11 b/g/n 2.4GHz Provozní teplota: -10°C až 40°C, Provozní vlhkost: 20% až 85%

EN Battery: 2x AAA 1.5V, WiFi: 802.11 b/g/n 2.4GHz, Operating temperature: -10°C to 40°C, Operating humidity: 20% to 85%

SK Batérie: 2x AAA 1.5V, WiFi: 802.11 b/g/n 2.4GHz Prevádzková teplota: -10°C až 40°C, Prevádzková vlhkosť: 20% až 85%

PL Baterie: 2x AAA 1.5V, Wi-Fi: 802.11 b/g/n 2.4 GHz Temperatura pracy: od -10°C do 40°C, Wilgotność pracy: od 20% do 85%

HU Akkumulátor: 2x AAA 1,5V, WiFi: 802.11 b/g/n 2,4 GHz, Üzemi hōmérséklet: -10°C - 40°C Můkōdési páratartalom: 20% - 85%

CZ Technická podpora a servis EN Technical support and service center SK Technická podpora a servis PL Wsparcie techniczne i centrum serwisowe HU Technikai támogatás és szervizközpont

### +420 800 118 629 servis@umax.cz

#### Umax Czech a.s., Kolbenova 962/27e, 198 00 Prague 9, Czech Republic

CZ Výrobce EN Manufacturer SK Výrobca PL Producent HU Gyártó

Umax Czech a.s., Kolbenova 962/27e, 198 00 Prague 9, Czech Republic C Dovozce timto prohlašuje, žo toto bezdivštová zařizení spíhuje základní požadivky a další relevantní podiminky směrnice R&TTE a směrnice 2014/53/EU pro rádiová zařízení v platném znění. Prohlášení o shodě pro EU najdete na venveumaxcz

Importer hereby declares that this wheless device is in compliance with the essential requirements and other relevant provisions of the RRTE Directive and Radio Equipment Directive 2014/53/EU, as applicable. A copy of the EU Declaration of Conformity is available at www.umax.cz.

C Dovozca týmto vyhlasuje, že toto bezdrôtové zariadenie spĺňa základné požiadavky a iné relevantné podmienky smernice R8TTE a smernice 2014/53/EU pre rádiové zariadenia v platnom znení. Vyhlásenie o zhode pre EU nájdete na www.umraz.cz

Importer nihlejiczym odwiadcza, że to bezprzewodowe urządzenie jeśt zgodne z zasadniczymi wymaganiami oraz pozostałymi stosownymi postanowieniami odpowiednio Dyrektywy RBTE onz Dyrektywy dotyczacje urządzeń nadowych 204/33/EU. Kopia Dekuracji zgodnaćci z dyrektywami Unii Europejskiej jest dostępna pod adresem www.umac.cz.

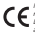

Az importőr kölelenti, hogy ez a vezeték ndikáli eszköz meghelel az RRTT i kinyelvé és a rádlóberendestéseive vonaktod 2004/SJEU i ványelv alapvető követelményelenek és agyalb vonatkozó rendelkezdésinek. Az EU-meghelelőségi nyilatkozat másolatba a követesző címen telekíntelő megy www.umaxzz.

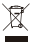

Nevyhazulte elektrické sportholice jako netřídkej komunklei odpad, použíje oddiblond sbémě zářalemi (hormsne o dostavných pstřelmech skubar základo dmíthou labozpačné listiky unklad dpo elektrické sportheběci lisividováry na skládkich, mohou nebezpačné listiky unklad dpo potemech vod a dostat s do dpotrávnícho feldéroc, od miliže polskott vsak záhaví. Datil informace o sběru, opakovaném použit a recykterich programech vám poskrem mithri nebo regiodnáří užid prin nakládki

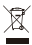

Do not dispose of electrical appliances as unsorted municipal watte, use separate collection facilities. Contact your local authority for information negaritiem the collection systems available. If electrical appliances are disposed of in landfills or dumps, hazardous usbatances can elevine the mountowater and get in the flood chang, damaging your health and well-being. Please contact your local or regional watte authority for more information on coelection, reuse and recycling programs.

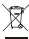

Nevyhadrzuje elektrické sportebiče ako netriodený komunáhy odpad, použite oddelené bizemé zaradoma informácie o odziturných pytiémor bezu zikate od misienho obadu. Ak sú elektrické sportebiče lievidované na skládkach, môžu nebezpečné lákty unkať do podcemných vde a dostať a do potreinivného retrazic, o môže pošíderi vále zdravia. Další informácie o zbere, opakovarom použití a recykladných programoch vám poskytne mistry alebo repisnéhy úrad por nakladník s odzedmi.

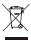

Powyżzy symbol cznacza, że zgodnie z kolałymi przepisani załecane just specialne postępowanie ze użytym produktarm l/ub bateja (krótych nie nasky przucad razem z odpadam isomunianym. Zużyty produkt powinien być przekazany do specjalnego punktu tabórki wysaczonego przez odpowietniem władze loskies. Specjana bzłościa i utytrzazi tego produkt zu otzytub po baterii pomaga chronić zasoby naturalne oraz zagewnia, że produkt jest utytycomany w spozóć. Mory chroni zkrównika.

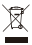

III 2020 Umax Carch a.s. Viechna präva vyhrazena. Umax a logo Umax jsou ochranné známky společnosti Umax Carch a.s. Apple a logo Apple jsou ochranné známky společnosti Apple Inc. Google Ray jsou ochranné známky společnosti Google LLC. Všechny ostátní ochranné známky risku dokatel inav jsou ochranné známky risku Maharch Vsetněků.

E 2020 Umar Catchias. All rights reserved. Unsex and the Umax logo are trademarks of Umar Catchias. Apple and the Apple logo are trademarks of Apple Inc. Google Flay and the Google Flay logo are trademarks of Google LLC. All other trademarks and trade names are those of their resourcitie owners.

III 2020 Umax Czech as. Vietky préva vyhradená Umax a logo Umax sú ochranné zněmky spoločnosti Umax Czech as. Apple a logo Apple sú ochranné zněmky spoločnosti Apple hr. Google Play a logo Google Play sú ochranné zněmky spoločnosti Google LLC. Vietky ostatné vyhrane měmky spoločnosti Google LLC. Vietky ostatné prehrade měmky spoločnosti Umax (zech as a central do sech and sech and sec

III 2020 Umax Carch a.s. Worekie prawa zastrzetone. Umax ilogo Umax są znakami towarowymi Umax Carch a.s. Apple i logo Apple są znakami towarowymi firmy Apple inc. Google Play logo Google Play są znakami towarowymi Google LLC. Wzystkie pozotalałe znaki handlowe i nzawy handlowe malada do ch władciolał.

III 2020 Umax Caschasa. Minden jog flerntærtva. Az Umax és az Umax logó az Umax Casch as. védjegye. Az Apple és az Apple logó az Apple Inc. védjegye. A Google Ray és a Google Ray logó a Google LLC védjegye. Minden toxibbi védjegy és márkenév a meghélő báladonos bithtelaton III.

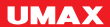